## Elektronický podpis – použitie v IS WISP

Elektronický podpis musí byť implementovaný do WISP-u.

## Nastavenia pre použitie.

**Parametre v kontakte partnera,** ktorému budeme posielať faktúry podpísané EP. Nastavíme ich podľa obrázku. Ak je v parametroch takto nastavených viac kontaktov, faktúra sa posiela na každú e-mailovú adresu. Ak zadáme heslo, faktúra sa "zazipuje".

| 🖶 Kontakty, | Databáza: WISP P 💼 🔳 💌                                                                                                    |
|-------------|----------------------------------------------------------------------------------------------------|
| Meno        | Nový Peter Vlož                                                                                                    |
| Telefón     | 048 / 415 35 35                                                                                                    |
| Fax         |                                                                                                    |
| Poznámka    |                                                                                                    |
| email       | peternovy@proces.sk                                                                                                    |
| Oslovenie   | <b>_</b>                                                                                                    |
|             | Používať oslovenie pri tlači                                                                                                    |
| Poznámka 1  |                                                                                                    |
| Pozn.2/EAN  |                                                                                                    |
| Poznámka 3  |                                                                                                    |
|             | <ul> <li>Odoslať faktúru mailom po jej vydvoren</li> <li>Hromadne odosielať faktúry</li> <li>Elektronicky podpisať faktúry</li> </ul> |
| Heslo/ZIP   | <ul> <li>Aktívny</li> </ul>                                                                                                    |
| Zapíš       | × Zruš Další                                                                                                    |

**Text do e-mailu** s elektronickou faktúrou. Zadáme ho v prístupových právach pre užívateľa IS WISP, ktorý vytvára faktúry.

| -   | • Nast    | avenie  | e pri | ístu             | pov  | ých   | práv, l        | Databáza                  | : WIS   | P Pro  |   |  |   |
|-----|-----------|---------|-------|------------------|------|-------|----------------|---------------------------|---------|--------|---|--|---|
| Z   | áznam     | Vyhľad  | lávar | nie              | Výsl | tupy  | Služby         | Prístupné                 |         |        |   |  |   |
| S   | tav he    | slového | o sy  | stér             | mu:  | Zap   | Ďalši<br>Kópia | e funkcie<br>1            |         | Ctrl+C |   |  |   |
| k   | \$ \$     | \$      | €) (  | 2                | ₽↓   | 44    | Hesla<br>Zmer  | ový systém<br>Na hlavného | ) hesla |        | • |  |   |
|     | Meno      |         |       |                  |      |       | Text           | faktúry                   |         |        |   |  | ^ |
| Eva |           |         |       | Parametre hesiel |      |       |                |                           |         |        |   |  |   |
|     | Mario aaa |         |       |                  |      | Pride | ľovať prísti   | up k                      |         | ۲      |   |  |   |
| Þ   | Peter     | Nový    |       |                  |      |       |                |                           |         |        |   |  |   |
|     | Rudo      |         |       |                  |      |       |                |                           |         |        |   |  |   |
|     |           |         |       |                  |      |       |                |                           |         |        |   |  |   |
|     |           |         |       |                  |      |       |                |                           |         |        |   |  | ~ |
|     |           |         |       |                  |      |       |                |                           |         |        |   |  | 1 |

Príklad textu :

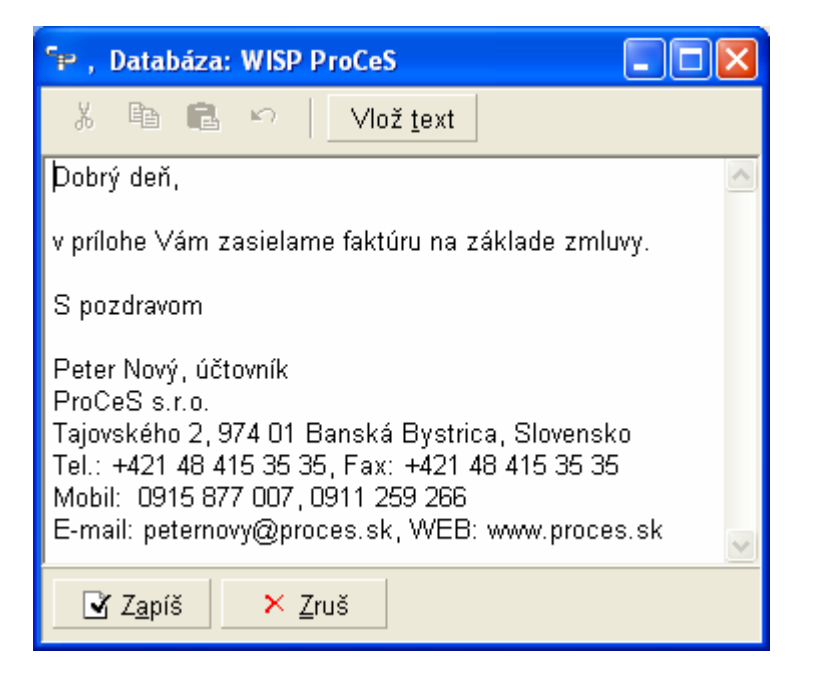

Vzor faktúry, ktorý sa bude používať pre posielanie e-mailom, musí byť typu fr4 a nastavený ako Predvolená zostava.

| 👕 Editácia zostavy, Datab 💼 🔳 💌                                   |  |  |  |  |  |  |
|-------------------------------------------------------------------|--|--|--|--|--|--|
| Názov zostavy<br>Faktura_fr4_naša peciatka                        |  |  |  |  |  |  |
| ,<br>Klávesová skratka<br>None <u>E</u> ditácia zostavy           |  |  |  |  |  |  |
| Rýchly výstupný formát                                            |  |  |  |  |  |  |
| Predvolená zostava     Vzorová zostava     Iba pre administrátora |  |  |  |  |  |  |
| Zapíš X Zruš Další                                                |  |  |  |  |  |  |

## Vystavenie, podpísanie a odoslanie faktúry.

Po vystavení a zápise faktúry pre partnera s nastaveným EP sa zobrazí :

| 🚏 Vyberte si, Dat 🔳 🗖 🔀             |
|-------------------------------------|
| 🖸 Odosl <u>a</u> ť faktúru e-mailom |
| Zobraziť <u>f</u> aktúru            |
| × <u>Z</u> ruš                      |

Ak zadáme Odoslať faktúru e-mailom, zároveň sa podpíše el. podpisom.

Pri prvom podpisovaní program požaduje heslo pre EP. To potom platí, až pokiaľ neukončíme WISP.

| 🖙 Zadajte he | sio k el. pod 🔀 |
|--------------|-----------------|
| Heslo        |                 |
| Zapíš        | × <u>Z</u> ruš  |

Po potvrdení sa otvorí poštový klient (obyčajne Outlook), kde sú :

- adresy z kontaktov partnera
- v Predmete e-mailu bude číslo faktúry
- pripojená faktúra s príponou .pdf, kde je v názve jej číslo (VS) a príznak (\_sgn) že bola podpísaná elektronickým podpisom. Ak je v kontakte zadané heslo, pripojí sa ".zip" súbor so zbalenou faktúrou.
- texty z prístupových práv

E-mail môžeme ešte upraviť podľa potreby.

Po odoslaní sa v číselníku faktúr takto odoslaná faktúra označí v stĺpci Stav znakom @.

| 😰 Faktúra 2012125                                                                                                    |          |  |  |  |  |  |  |  |
|----------------------------------------------------------------------------------------------------|----------|--|--|--|--|--|--|--|
| Eile Edit View Insert Format Iools Message Help                                                                                                    | 27       |  |  |  |  |  |  |  |
| Send     X     Image: Copy     Image: Copy | Soffline |  |  |  |  |  |  |  |
| To: svolik@proces.sk; peternovy@proces.sk                                                                                                    |          |  |  |  |  |  |  |  |
|                                                                                                    |          |  |  |  |  |  |  |  |
| Subject: Faktúra 2012125                                                                                                    |          |  |  |  |  |  |  |  |
| Attach: Faktura_2012125_sgn.pdf (27,2 kB)                                                                                                    |          |  |  |  |  |  |  |  |
| Times New Roman 👽 12 👽 🖳 B 🖌 U 🗛 🗄 🗄 🗐 🗐 🛓 🗮 🚍 💻 一 🍓 🎑                                                                                                    |          |  |  |  |  |  |  |  |
| Times New Roman       I       I                                                                                                    |          |  |  |  |  |  |  |  |
|                                                                                                    | 4        |  |  |  |  |  |  |  |
|                                                                                                    | 11       |  |  |  |  |  |  |  |

| 9 | 🖙 Účtovné faktúry, Databáza: WISP ProCeS                          |                |            |         |          |            |   |  |  |
|---|-------------------------------------------------------------------|----------------|------------|---------|----------|------------|---|--|--|
| Ζ | Záznam Vy <u>h</u> ľadávanie Vý <u>s</u> tupy <u>O</u> kná Služby |                |            |         |          |            |   |  |  |
| ł | ⟨⊅ ↔ ↔   🕄 🛃 🛤 🛤 🎒 ↔ 📼 🗗 🗂 🖁 Eilter 🛛 Faktúry 2012                |                |            |         |          |            |   |  |  |
|   | Číslo 🛆                                                           | Odberateľ      | Splatné    | Stav    | Suma     | Vystavenie | ł |  |  |
| Þ | 2012125                                                           | ProCeS s.r.o.  | 02.04.2012 | T@      | 1,20     | 23.03.2012 | F |  |  |
|   | 2012124                                                           | ANR 980. F.20  | 31.03.2012 | Т       | 192,00   | 21.03.2012 | 4 |  |  |
|   | 2012123                                                           | **•» **.       | 31.03.2012 | T=      | 150,00   | 21.03.2012 | F |  |  |
|   | 2012122                                                           | VALODE OF SHAR | 31.03.2012 | T=@     | 4 963,19 | 21.03.2012 | V |  |  |
|   |                                                                   |                |            |         |          |            | ~ |  |  |
| < |                                                                   |                |            |         |          |            | > |  |  |
| • | Vystavenie                                                        | 23.03.2012     | Mena E     | UR      | Zmluva   | I.         |   |  |  |
|   | Plnenie                                                           | 23.03.2012     | Banská By  | ystrica |          |            |   |  |  |
|   | Splatnosť                                                         | 02.04.2012     | Výdajka    |         |          |            |   |  |  |
|   |                                                                   |                |            |         |          |            |   |  |  |

Faktúru môže odoslať aj dodatočne, resp. opakovane pomocou služby **Odoslanie faktúry na email kontaktu.** Vtedy si môžeme vybrať aj iný vzor, ako predvolený (Predvolená zostava).

| 🐤 Účtovné faktúry | r, Databáza: WISP ProC  | eS   |                                              |        |     |         |             |
|-------------------|-------------------------|------|----------------------------------------------|--------|-----|---------|-------------|
| Záznam Vyhľadáv   | vanie Výstupy Okná      | Služ | by                                           |        |     |         |             |
| (수 수 수) 🖹 👌       | <b>, M M </b> 🗇 🗘 🗆 🗹 🖆 |      | Ďalšie funkcie                               |        |     |         |             |
| x                 |                         |      | Úhrady                                       | Ctrl+H |     |         |             |
| Splatné           | Stav                    |      | Súvisiace predfaktúry                        |        | sta | /enie   | Číslo       |
| 09.03.2012        | TZ=@                    |      | Zaúčtovanie faktúr                           |        | 02. | 2012    | 2012        |
| 05.03.2012        | TZ=                     |      | Odúčtovanie faktúr                           |        | 02. | 2012    | 2012        |
| 05.03.2012        | TZ=                     |      | Kópia                                        | Ctrl+K | 02. | 2012    | 2012        |
| 05.03.2012        | TZ=                     |      | Faktúra z výdajky                            | Ctrl+V | 02. | 2012    | 2012        |
| 05.03.2012        | TZ=                     |      | Faktúra z objednávky                         | Ctrl+O | 02. | 2012    | 2012        |
| 05.03.2012        | TZ=                     |      | Zherná faktúra                               | Ctrl+7 | 02. | 2012    | 2012        |
| 05.03.2012        | TZ=                     |      |                                              | Chille | 02. | 2012    | 2012        |
| 05.03.2012        | TZ@                     |      | Celkova zlava                                | Ctri+C | 02. | 2012    | 2012        |
| 10.03.2012        | TZ                      |      | Zmluva                                       |        | 02. | 2012    | 2012        |
| 05.03.2012        | TZ=                     |      | Kontrola dátumu dodania                      |        | 02. | 2012    | 2012        |
| 05.03.2012        | TZ=                     |      | Export EDI                                   |        | 02. | 2012    | 2012        |
| 05.03.2012        | TZ=                     |      | Danový doklad faktúry                        | Ctrl+G | 02. | 2012    | 2012        |
| 25.02.2012        | TZ=                     |      | Generovanie opakovaných faktúr               |        | 02. | 2012    | 2012        |
| 25.02.2012        | TZ=                     |      |                                              |        |     | A 25-14 | CM as       |
| 25.02.2012        | TZ=                     |      | Odosianie faktury na email kontaktu          |        | ·   | Азгак   | ura Civi ro |
| 25.02.2012        | TZ=                     |      | Hromadné odoslanie faktúry na email kontaktu |        | •   | a3prec  | lfaktúra d  |
| 25.02.2012        | TZ=                     |      | Elektronicky podpísať PDF súbor              |        |     | Dobier  | rka na úče  |
| 25.02.2012        | TZ<                     |      | Pridanie dodacieho listu                     |        |     | Faktura | a dlhy_naz  |
| 25.02.2012        | TZ=                     |      | Dokument                                     |        | •   | Faktúra | a_CM_fr4    |
| 25.02.2012        | TZ=@                    |      | Udalosti                                     |        | •   | Faktúra | CM fr4      |

## El. podpis ľubovoľného .pdf súboru.

V číselníku **Partnerov** a **Faktúr** je aj služba na podpísanie ľubovoľného .pdf súboru – **Elektronicky podpísať PDF súbor**. Služba nezmení originálny súbor, ale vytvorí jeho kópiu, podpíše ju elektronickým podpisom a do názvu doplní identifikáciu (**\_sgn**).